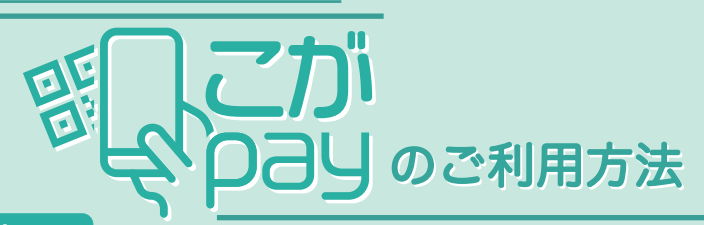

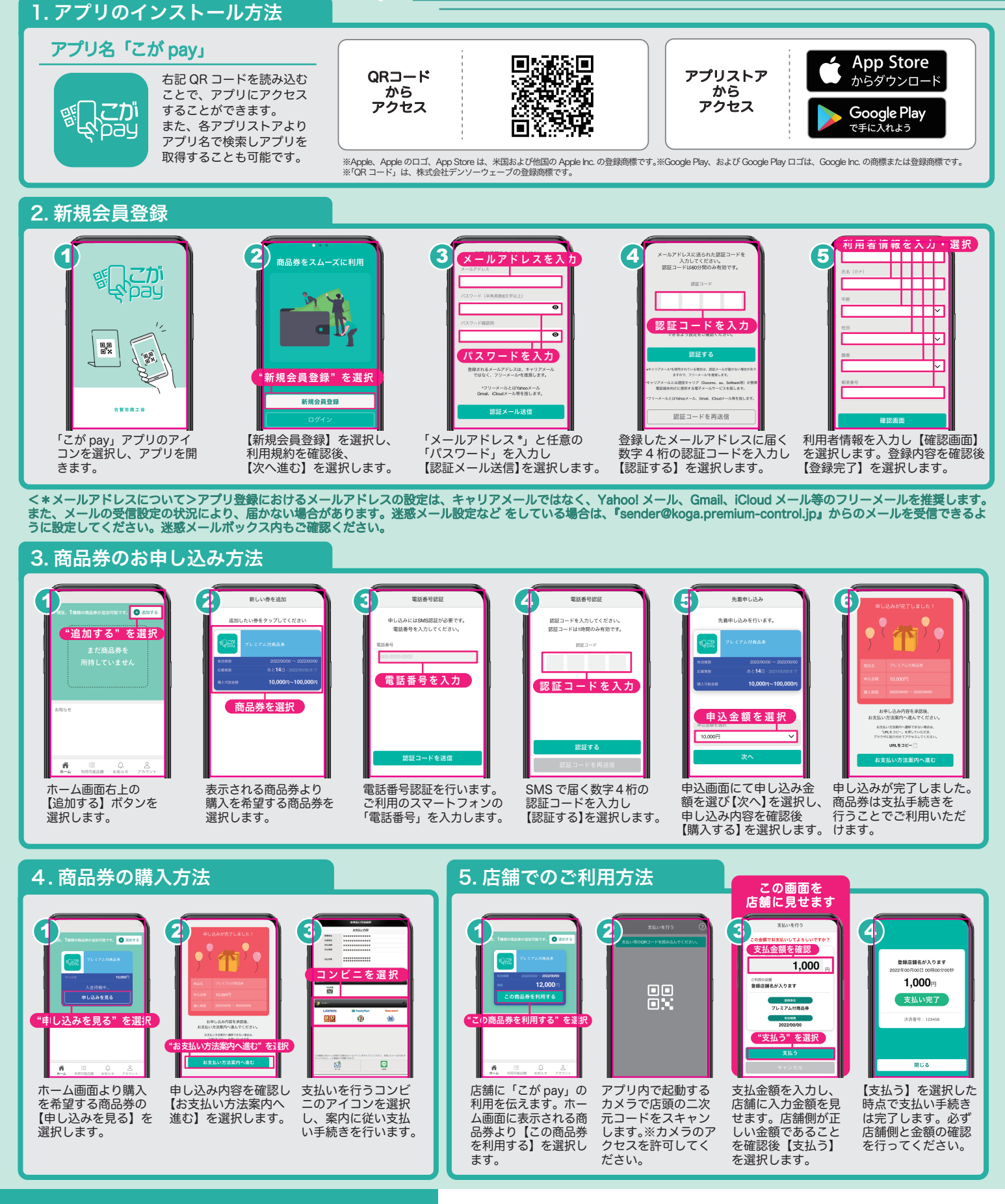

0120-035-870

こが pay コールセンター ご不明な点やご質問は、コールセンター までご連絡ください。 開設期間 9月1日~1月31日 (12/31~1/3を除く) 受付時間 9:00~19:00